# Analysis and Design of (G+5) RC Multi Storied Building Using Staad Pro. Software

Arti , Sanjay Kumar Sharma

Department of Civil Engineering, National Institute of Technical Teacher Training and Research Chandigarh Sector-26.

**Abstract:** In this paper, multi storied (G+5) building has been molded and analyzed by using STAAD Pro. Software as per IS1893:2002 part-1.This paper consider the parameter such as seismic zone (IV), response reduction factor (R), importance factor (I) and other properties like type of soil, type of structure, damping ratio etc. STAAD Pro. gives the results after run analysis in the STAAD output viewer which shows joint displacements, support reactions, member forces, reactions, base shear and lateral load. This economical way of analysis and design of the structure discussed in this paper with the help of an example of a multistory building. The output file generated by Staad Pro. consist of detailed numerical results for analysis and design.

#### 1. INTRODUCTION

STAAD Pro is leading and most popular design software in the market today. Many more companies use this software for design purpose and analysis. The full form of STAAD is Structural Aided Analysis And Design.

This software is easy to use interface, user friendly, accurate results, solve any type of problem and based on Indian Standard Codes. Staad Pro. is used to analyze and design steel, concrete, timber, aluminum and coldformed steel design of low and high rise buildings, culverts, tunnels, bridges, piles and much more.

Designing is done to analyze the building and its structural components with different load and load combinations in the Staad Pro. To perform accurate analysis in the software a structural Engineer must about information such as structural load, support conditions, geometry, material property, soil condition, location of building unit. Software include design of each and every member like beam, column, slab, footings and results like stresses, reactions, displacement etc.

#### 2. PROBLEM DEFINITION

For problem analysis assume (G+5) storey building situated in region of Zone III and the soil conditions is medium stiff soil. RCC building of span 20m in X and Z direction (symmetrical structure), Floor to floor height is 3.00m, number of storey are six, size of beam is 0.30X0.45m And size of column as 0.45X0.45m, material assume to be concrete. All the supports are assigning as fixed supports. Calculation of design seismic force and other parameters by Response spectrum analysis method by using STAAD-PRO software.

Table 1:-Design data of modelStructure

| Elements                      | Dimensions     |
|-------------------------------|----------------|
| Length x Width                | 20m*20m        |
| No. of bays along X-direction | 4 bays         |
| No. of bays along Y-direction | 4 bays         |
| No. of story                  | 6 Story        |
| Height of each story          | 3 m            |
| Beams sizes                   | 300mmx450mm    |
| Columns sizes                 | 450mmx450mm    |
| Slab Thickness                | 150 mm         |
| Support Conditions            | Fixed Supports |
| Wall Thickness                | 250 mm         |
| Seismic Zone                  | Z=III (0.16)   |
| Type of soil                  | Medium soil    |
| Grade of Concrete             | M 20           |
| Grade of Steel                | 415 M Pa       |

# 3. METHODOLOGY

The model plan is drafted to prepare the model of (G+5) building in Staad Pro. which comprising the following steps:

Step - 1: Creation of nodal points.

Step - 2: Represent the beams and columns. Use command of add beam.

Step - 3: 3D view of structure. Use Transitional repeat command in Y direction to

get the 3D view of structure.

. **Step - 4:** Assign the Supports and property.

**Step - 5:** 3D rendering view.

The six storied symmetrical building consisting of four bays in each direction. The height of building is 18.00m from the ground level and the building considered as symmetrical in all the directions. The 3D rendering view is shown in below figure.

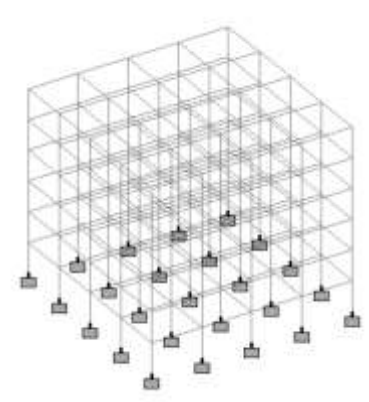

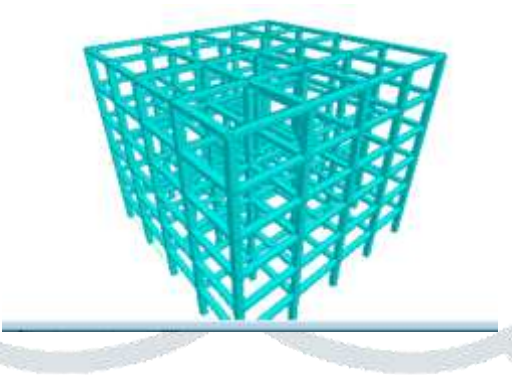

Fig.2 3-D Rendering view of building

**Fig.1 Structural** 

model of building

Step - 6: Assigning the dead load as per IS 875 PART 1.

Step - 7: Assigning the live load as per IS 875 PART 2.

Dead loads consist of the permanent loads the roof, floor and walls.

Live load is the movable load on the building unit.

In Staad Pro. software assignment of dead load and live load is done automatically by giving the property of the member. Live load is assign in term of U.D.L. in Staad pro.

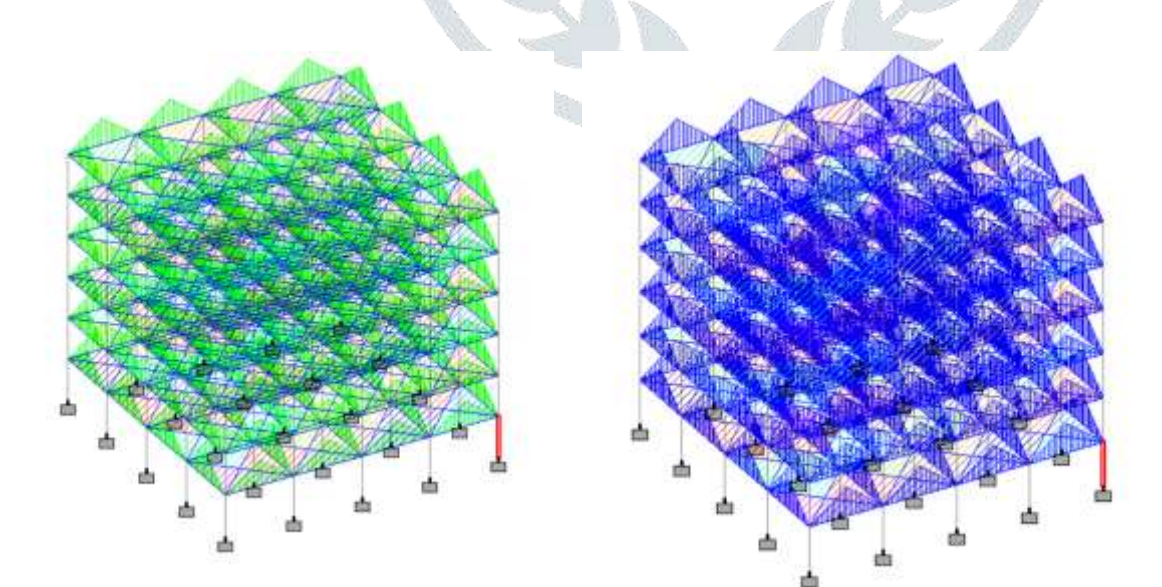

#### Fig.3 Diagram of Self Weight and Live load

| eing Building Planner, Piping Postprocesser | Type : Indian (5 1893 - 2002/2007                                                                                                    | ∼ ⊡indi                                                                                                    | ate Accidental L           | bad   | EDesign Advan | ced Slab Design                                                                                                    |
|---------------------------------------------|----------------------------------------------------------------------------------------------------|----------------------------------------------------------------------------------------------------|----------------------------|-------|---------------|----------------------------------------------------------------------------------------------------|
| Barrel Black Barra                          | Enclude 1893 Part 4                                                                                                    |                                                                                                    | Service                    |       | - BIBI        | Lond N Orbritan                                                                                                    |
| A Definition IN-Deposit IR apeal Introdu    | Parameters Zene Zene Temporae reduction Factor (M*) Importance factor (M*) Rock and set also factor (SR) *Type of xitestare (SR) Demony rate (SM) *Period in X Decider (MN) *Period in X Decider (MN) *Dept of fluordenic (SN) *Orsent Level (SL) flipectral Acceleration (SA) *Multishima Factor for SA (SP) Zone Factor | Velue<br>0.16<br>5<br>1<br>1<br>2<br>0<br>3<br>0<br>5<br>1<br>2<br>0<br>5<br>0<br>5<br>1<br>2<br>0<br>5<br>0<br>5<br>1<br>2<br>0<br>5<br>0<br>5<br>1<br>2<br>0<br>5<br>1<br>2<br>0<br>5<br>1<br>2<br>1<br>1<br>2<br>1<br>2<br>1<br>1<br>2<br>1<br>1<br>2<br>1<br>1<br>2<br>1<br>1<br>1<br>2<br>1<br>1<br>1<br>1<br>1<br>1<br>1<br>1<br>1<br>1<br>1<br>1<br>1<br>1<br>1<br>1<br>1<br>1<br>1<br>1 | Unit<br>seconds<br>seconds |       |               | Definitions     Orderstone     Weide Definitions     Wind Definitions     Wind Definitions     Wind Definitions     Socie Definition     Proference Laad Definitions     D Socie Definition     D 2006 D SI R FS 11 SS 1 ST 1 DH 0.05     df SELWEDHT      # df RLOOR WEDHT     # df RLOOR WEDHT     # df RLOOR WEDHT     # df RLOOR WEDHT     D Denter Analysis Definition     D Denter Analysis Definition     Load Cancer Details     Load Convertigens                                                                                                    |
|                                             |                                                                                                    | ad C                                                                                                    | Oue                        | reip. | Laure 2       | New. Add. Edf . Device<br>Droge Load<br>Assgreated Method<br>Assgr To Second Brittee<br>Assgr To New<br>News. Documents for Line<br>News. Documents for Line<br>Ne |

Fig. 4- fig shows the seismic load definition

In India, the earthquake resistant design IS 1893 (Part 1) 2002 code, the seismic zoning map of India divided four levels of seismicity for India in terms of zone factors i.e. seismic zones (Zone II, III, IV and V). Zone V has highest level of seismicity where as Zone II has lowest level of seismicity. Zone V covers the areas with the highest risks zone as compare to the Zone II.

#### Table 2:-Seismic zone Factor

| Area | Value of Z (zone factor) | Seismic Intensity |
|------|--------------------------|-------------------|
| II   | 0.10                     | Low               |
| III  | 0.16                     | Moderate          |
| IV   | 0.24                     | Severe            |
| V    | 0.36                     | Very severe       |

#### **Load Calculations**

Dead Load code IS 875 (Part-I)

Live Load code IS 875 (Part-II)

Seismic Load code IS 1893-2005)

### Following loading is adopted for analysis:

Dead Load:

Self Weight = 3.75 KN/m3

Live Load = 4 KN/m3

Roof Live Load= 2 KN/m3

Wall member Weight =15 KN/m3

Step - 8: Add load combinations as per IS 875 PART 5.

| Different Load Combinations:                                                                                                    |          |       | N         |
|----------------------------------------------------------------------------------------------------|----------|-------|-----------|
| 1.5(DL+-LL)                                                                                                    |          | ße.   | <br>~~. I |
| 1.2(DL+LL+-EQ)                                                                                                    |          |       | 2         |
| 0.9DL+-1.5EQ                                                                                                    | Y.       |       | Y Y       |
| Load & Definition                                                                                                    |          | ×     |           |
| □       Load Cases Details         +       1         +       1         +       1         +       1         +       1         +       1         +       1         +       1         +       1         +       1         +       1         +       1         +       1         +       1         +       1         +       1         +       1         +       1         +       1         +       1         +       1         +       1         +       1         +       1         +       1         +       1         +       1         +       1         +       1         +       1         +       1         +       1         +       1         +       1         +       1         +       1         +       1 |          | ~     |           |
| New Add                                                                                                    | Use Curs | prite |           |
| Bancres                                                                                                    | Close    | Help  |           |

Fig. 5 fig shows the seismic load combinations

| - |  | 999884 [2] 6<br> &&#G#> "</th><th></th><th>C & 1104</th><th>اب<br>: []</th><th>9<br></th><th></th><th></th></tr><tr><th>0</th><th>In Nodeling Building Planne</th><th>K ANDRIG (TELEVICE)</th><th>sher Weights</th><th></th><th></th><th>Š</th><th></th><th></th></tr><tr><td></td><td>aditives a concentry a sease<br>Definitions - buggion & times - hyperty</td><td>C Streeters</td><td>Landing Type (1997)<br>Wingter (19<br>Starting Datance (19<br>Ending Datance (19)</td><td>kilim<br>m<br>m</td><td></td><td>BHBer         n           1         -           3         -           3         -           4         -           5         -           8         -           9         -           18         -           11         -           12         -           13         -           14         -           5         -</td><td>Controlsors     Controlsors     Controlsors     Controlsors     Controlsors     Controlsors     Controlsor     Controlsor</td><td>5) Part /<br>005</td></tr><tr><td></td><td>A Denys (2, Ante</td><td>å</td><td>r property</td><td></td><td>Ons</td><td>Nep:</td><td>New. And Est.<br>Trugde Load<br>Assgament Method<br>Orkeys To Secretar Boses<br>Ausgan To View<br>To X00<br>Assgament Secretar Boses<br>Assgament Secretar Boses</td><td>Datata<br>ar To Ay<br>Is Silt La<br>Hag</td></tr></tbody></table> |
|---|--|----------------------------------------------------------------------------------------------------|
|---|--|----------------------------------------------------------------------------------------------------|

Fig. 6 fig shows Member weight

Step - 9: Perform the analysis and check for error.

Step - 10: Concrete design is performed as per IS 456: 2000 by using design commands. After assigning of commands again perform analysis for any error.

#### **Design Parameters:**

Fc: Compressive Strength of Concrete

Fy main: Yield strength of main reinforcement Steel

Fy Sec: Yield strength of Secondary reinforcement Steel

**Design Commands:** 

Design Beam: Design Beam for flexure (bending), Shear and Torsion

Design Column: Design columns for Axial load and biaxial bending

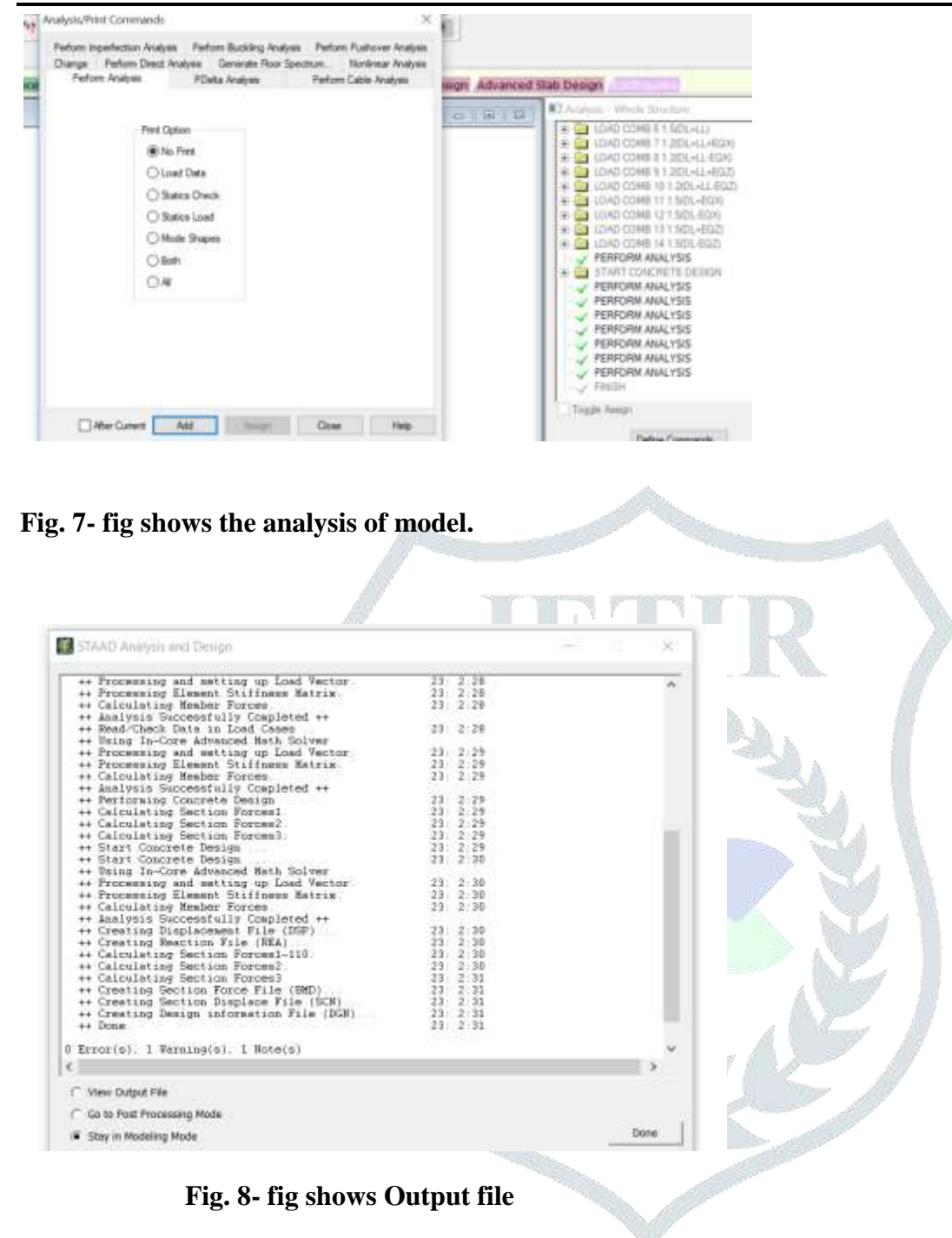

## 4. RESULTS AND DISCUSSION

In this chapter, the results of various parameters such as Axial Force, Bending Moment, Displacement, member forces, Percentage of steel, Quantity of concrete etc. of framed structure were obtained by post processing unit and output file of Staad.

## **Beam Design:**

| BEAM NO. 217 DESIGN RESULTS                                             |
|-------------------------------------------------------------------------|
| M30 Fe415 (Main) Fe415 (Sec.)                                           |
| LENGTH: 5000.0 mm SIZE: 450.0 mm X 300.0 mm COVER: 25.0 mm              |
| SUMMARY OF REINF. AREA (Sq.mm)                                          |
| SECTION 0.0 mm 1250.0 mm 2500.0 mm 3750.0 mm 5000.0 mm                  |
| TOP 515.68 246.09 246.09 403.12 1157.86                                 |
| REINF. (Sq. mm) (Sq. mm) (Sq. mm) (Sq. mm) (Sq. mm)                     |
| BOTTOM 1175.09 436.63 260.05 246.09 310.56                              |
| REINF. (Sq. mm) (Sq. mm) (Sq. mm) (Sq. mm)                              |
| SUMMARY OF PROVIDED REINF. AREA                                         |
| SECTION 0.0 mm 1250.0 mm 2500.0 mm 3750.0 mm 5000.0 mm                  |
| TOP 3-16í 3-16í 3-16í 6-16í                                             |
| REINF. 1 layer(s) 1 layer(s) 1 layer(s) 1 layer(s)                      |
| BOTTOM 6-16í 3-16í 3-16í 3-16í 3-16í                                    |
| REINF. 1 layer(s) 1 layer(s) 1 layer(s) 1 layer(s)                      |
| SHEAR 2 legged 8í 2 legged 8í 2 legged 8í 2 legged 8í 2 legged 8í       |
| REINF. @ 165 mm c/c @ 165 mm c/c @ 165 mm c/c @ 165 mm c/c @ 165 mm c/c |

## **Column Design:**

| Geometry Property Loa | ding Shea<br>Beaming | = 50 Design or | ection C | oncrete Design |      | Geometry Prop | enty Loading<br>Bear<br>67.00.00.70.1 | Shear Bending Defl<br>mino. • 217 Design co<br>2333 23 64 | ection   Concrete De<br>de : 15-456<br>+16 @ 267.00 3333.3 | sign<br>3 To 5000 00                                                                                            |
|-----------------------|----------------------|----------------|----------|----------------|------|---------------|---------------------------------------|-----------------------------------------------------------|------------------------------------------------------------|----------------------------------------------------------------------------------------------------|
|                       |                      |                |          |                | 1    | 15+1          | 8 alo 185.00                          | 6#16 @ 33.00 0.00 To                                      | 15 # 8 c                                                   | /o 165.00                                                                                                    |
| 0000                  |                      | Design Load    | i.e.     | Design Paramet | er . |               |                                       |                                                           | 1 1                                                        |                                                                                                    |
| 6                     |                      | Load           | 12       | Fy(Mpa)        | 415  |               |                                       |                                                           | a (L                                                       |                                                                                                    |
| p u                   |                      | Location       | ENG 1    | As Rentimed)   | 100  | at 0.000      |                                       | at 2500.000                                               | at.                                                        | 5000.000                                                                                                    |
| h o                   | 0.450                | PU(KIIS)       | -91,7    | As requirery   | 1020 | Design Load   | 1                                     |                                                           | Design Para                                                | meter                                                                                                    |
|                       | 11                   | M2(K/IS-WE)    | 11.00    | Par Cine       | 1.12 | Mz            | Dist.                                 | Load                                                      | Fy(Mpa)                                                    | 415                                                                                                    |
| p o                   |                      | 3()(N/IB-HE)   | 17.14    | Dax 3426       | 10   | Kn Met        | Met                                   | Long                                                      | Fc(Mpa)                                                    | 30                                                                                                    |
| hood                  |                      |                |          |                |      | NY 45         | 1.00                                  | 42                                                        | The second second                                          | the second second second second second second second second second second second second second second second se |
| 6000                  |                      |                |          | 5Mr NO         | 14   | 97.49         | .0                                    | 14                                                        | Liebur(ui)                                                 | 0.300000011                                                                                                    |
| 6000                  | 4                    |                |          | Bar NO         | 1.6  | -46.05        | 0                                     | 6                                                         | Width(m)                                                   | 0.300008011                                                                                                    |

## Fig. 9- Reinforcement results of Column and Beam obtain from STAAD

| ELEMENT             | STAAD RESULT                 |
|---------------------|------------------------------|
|                     | Beam                         |
| Main Reinforcement  | 515.68 mm <sup>2</sup>       |
| Shear Reinforcement | 2 legged 8mm dia. @165mm c/c |
|                     | Column                       |
| Main Reinforcement  | $1620 \text{ mm}^2$          |
| Tie Reinforcement   | 8mm dia. @ 255mm c/c         |
| Percentage of steel | 1.19 %                       |

### Table 3: Design result of a column and beams

|        |      |              |            | JE       |            | IR        |           |             |
|--------|------|--------------|------------|----------|------------|-----------|-----------|-------------|
|        |      |              | Horizontal | Vertical | Horizontal | Resultant |           | Rotationa / |
|        | Node | L/C          | Xmm        | Y<br>mm  | Z          | mm        | rX<br>rad | rY<br>rad   |
| Max X  | 101  | 11 1.5(DL+E  | 52.622     | -1.460   | 0.000      | 52.642    | 0.000     | 0.000       |
| Min X  | 105  | 6 1.5(DL+LL) | -0.154     | -2.879   | 0.000      | 2.883     | 0.000     | 0.000       |
| MaxY   | 103  | 12 1.5(DL-EQ | 52.524     | 2.965    | -0.000     | 52.607    | -0.000    | 0.000       |
| Min Y  | 103  | 6 1.5(DL+LL) | 0.000      | -5.118   | 0.000      | 5.118     | 0.000     | 0.000       |
| Max Z  | 33   | 13 1.5(DL+E  | 0.000      | -1.460   | 52.622     | 52.642    | 0.002     | -0.000      |
| Min Z  | 173  | 6 1.5(DL+LL) | 0.000      | -2.879   | -0.154     | 2.883     | -0.001    | -0.00(      |
| Max rX | 13   | 13 1.5(DL+E  | 0.000      | -0.751   | 16.630     | 16.647    | 0.004     | 0.000       |
| Min rX | 173  | 6 1.5(DL+LL) | 0.000      | -2.879   | -0.154     | 2.883     | -0.001    | -0.000      |
| Max rY | 66   | 11 1.5(DL+E  | 52.124     | -1.457   | 0.034      | 52.144    | 0.000     | 0.00(       |
| Min rY | 32   | 13 1.5(DL+E  | 0.034      | -1.457   | 52.124     | 52.144    | 0.002     | -0.00(      |
| Max rZ | 105  | 6 1.5(DL+LL) | -0.154     | -2.879   | 0.000      | 2.883     | 0.000     | 0.000       |
| /      |      | 1            | -          |          |            |           |           |             |

### **Table 4: Maximum and Minimum Displacement Values**

|        |      | 1              |            |          |            |          |        |         |
|--------|------|----------------|------------|----------|------------|----------|--------|---------|
|        |      |                | Horizontal | Vertical | Horizontal | Moment   |        |         |
|        | Node | L/C            | Fx kN      | Fy kN    | Fz kN      | Mx kNm   | My kNm | Mz kNm  |
| Max Fx | 71   | 6 1.5(DL+LL)   | 18.211     | 1222.719 | 0          | 0        | 0      | -18.292 |
| Min Fx | 74   | 11 1.5(DL+EQX) | -59.643    | 1251.461 | 0          | 0        | 0      | 153.651 |
| Max Fy | 73   | 6 1.5(DL+LL)   | 0          | 2160.996 | 0          | 0        | 0      | 0       |
| Min Fy | 74   | 12 1.5(DL-EQX) | -59.151    | -1260.19 | 0          | 0        | 0      | 152.832 |
| Max Fz | 3    | 6 1.5(DL+LL)   | 0          | 1222.719 | 18.211     | 18.292   | 0      | 0       |
| Min Fz | 108  | 13 1.5(DL+EQZ) | 0          | 1251.461 | -59.643    | -153.651 | 0      | 0       |
| Max Mx | 3    | 6 1.5(DL+LL)   | 0          | 1222.719 | 18.211     | 18.292   | 0      | 0       |
| Min Mx | 108  | 13 1.5(DL+EQZ) | 0          | 1251.461 | -59.643    | -153.651 | 0      | 0       |
| Max My | 2    | 14 1.5(DL-EQZ) | -0.151     | -923.891 | -55.776    | -149.199 | 0.206  | 0.263   |
| Min My | 36   | 12 1.5(DL-EQX) | -55.776    | -923.891 | -0.151     | -0.263   | -0.206 | 149.199 |
| Max Mz | 74   | 11 1.5(DL+EQX) | -59.643    | 1251.461 | 0          | 0        | 0      | 153.651 |
| Min Mz | 71   | 6 1.5(DL+LL)   | 18.211     | 1222.719 | 0          | 0        | 0      | -18.292 |
|        |      |                |            |          |            |          |        |         |

## Table 5: Maximum and Minimum Forces and Moments of sample Node

|        |   |       | FX      | FY       | FZ      | МХ      | MY     | MZ     |
|--------|---|-------|---------|----------|---------|---------|--------|--------|
| j oint | 1 | 1 EQX | -30.191 | -102.277 | -0.007  | -0.018  | -0.133 | 91.491 |
|        |   | 2 EQZ | -0.007  | -102.277 | -30.191 | -91.491 | 0.133  | 0.018  |
|        |   | 3 DL  | 4.043   | 324.14   | 4.043   | 4.061   | 0      | -4.061 |
|        |   | 4 LL  | 2.828   | 152.244  | 2.828   | 2.841   | 0      | -2.841 |
|        |   | 4     | 2.020   | 132.244  | 2.020   | 2.041   | 0      | -2.041 |

Table 6: Forces and Moments of sample joint.

| Sr.No. | Material           | Quantity    | 17      |
|--------|--------------------|-------------|---------|
| 1      | Volume of Concrete | 253.00 m3   |         |
| 2      | Weight of Steel    | 8mm dai     | 44993 N |
|        |                    | 16mm dai    | 159741N |
|        |                    | 20mm dai    | 92931N  |
|        |                    | 25mm dai    | 31044N  |
|        |                    | Total steel | 328710N |

## Table: 7 Total Quantities of G+5 Building

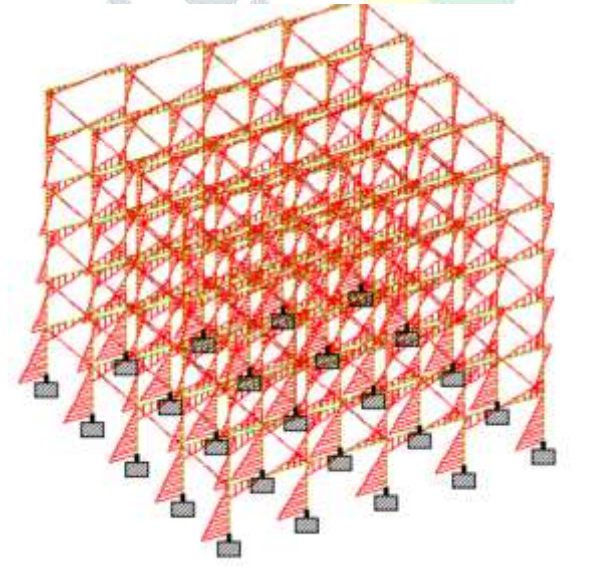

Load 1 : Be

Fig. 10- Bending Moment of the Structure

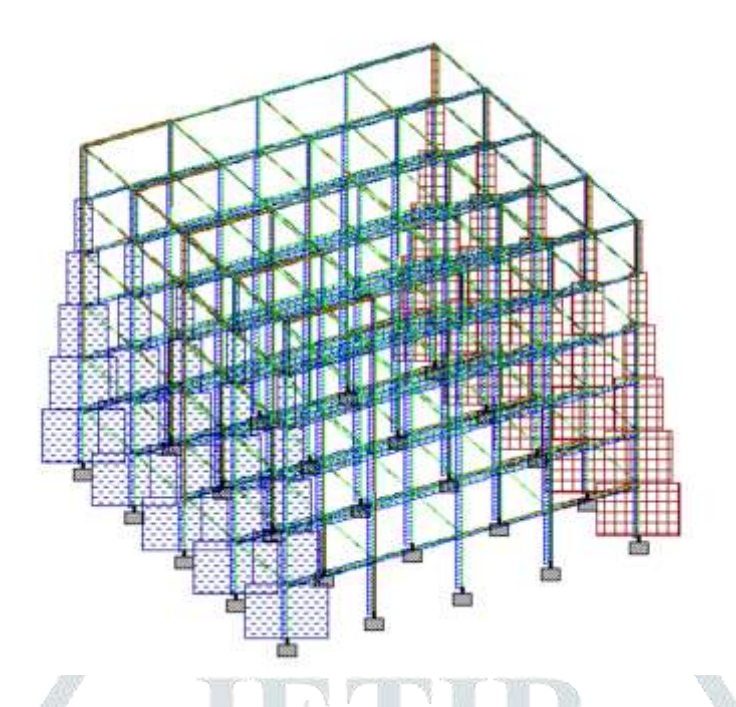

Fig. 11- Shear Force of the Structure

## 5. CONCLUSION:

The analysis has been done with the help of STAAD Pro. The response of (G+5) story Reinforced Concrete building under seismic load as per IS1893:2005 has been studied and found safe against all possible loadings and deflection. STAAD-Pro gives result very fast as compared to manual derivation. Designing using Software like Staad Pro. Reduce lot of time in design work or job. All other specifications like section properties, material constants, support load, analysis and design requirements, printing, plotting facilities are available. We can conclude that the results from Staad Pro V8i are much accurate and the structure is safe in analyzing and designing. The base shear, Lateral load, Joint displacement, member forces, horizontal and vertical reactions for all the joints of a building also has been calculated in STAAD output view file.

#### REFERENCES

[1] Bureau of Indian Standards: IS-875, part 1 (1987), Dead Loads on Buildings and Structures, New Delhi, India.

[2] Bureau of Indian Standards: IS-875, part 2 (1987), Live Loads on Buildings and Structures, New Delhi, India.

[3] Bureau of Indian Standards: IS-1893, part 1 (2002), Criteria for Earthquake Resistant Design of Structures: Part 1 General provisions and Buildings, New Delhi, India.

[4] Bureau of Indian Standards(BIS). Criteria for Earthquake Resistant Design of Structures, IS 1893(Part I)-2002(Fifth Revision), New Delhi.

[5] Prashanth, Anshuman.,Pandey, ArpanHerbert.InternationalJournal Of Civil And Structural Engineering Volume 2, No 3, 2012 P-869.

[6] Mahadeva, Jakira, Arun Kumar, Gayathri V K Doddamani,Design and analysis of G+4 multi storied using staad pro. ICETETSM-17(2017), P-114

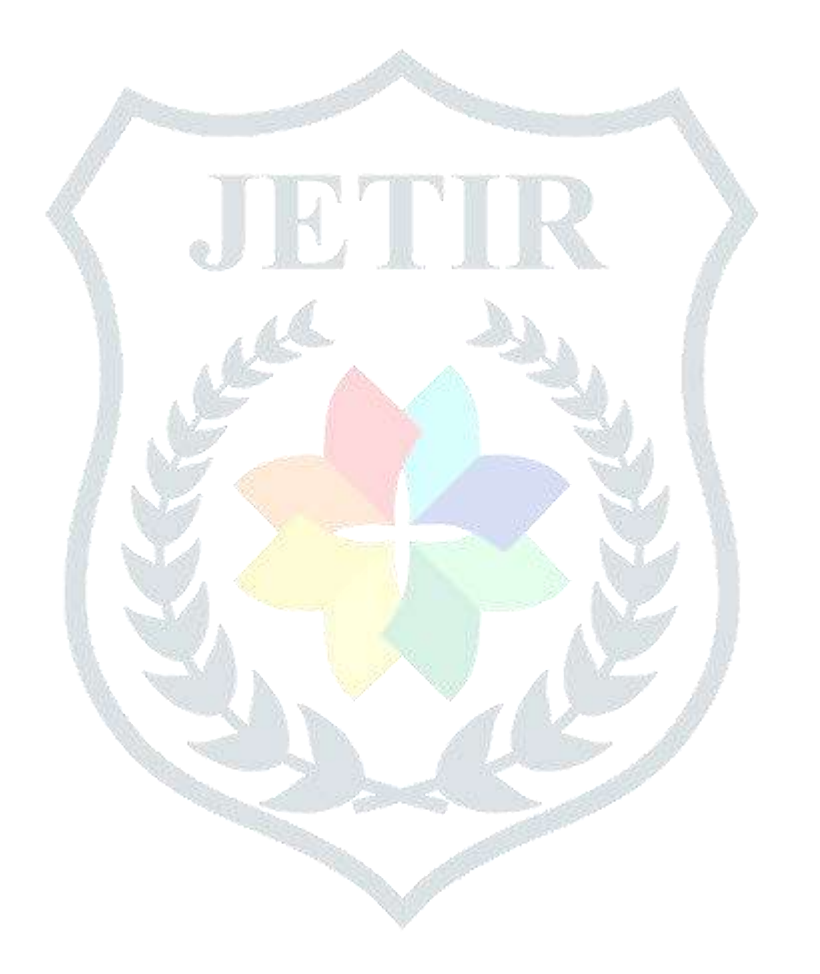